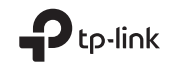

# Průvodce rychlou instalací

Bezdrátový USB adaptér

C Technickou podporu, náhradní služby, uživatelské příručky a další informace naleznete na adresehttps://www.tp-link.com/support

©2022 TP-Link7106509571 REV2.1.0

Obrázky se mohou lišit od skutečných produktů.

# OBSAH

- 01 / Němec
- 03 / angličtina
- 05 / španělština
- 07 / Ellenika
- **09** / francouzština
- 11 / italština
- 13 / portugalština
- 15 / Finsko
- 17 / holandský
- 19 / švédský
- 21 / norský
- 23 / dánština

# 1 Připojte se k počítači

Možnost 1: Přímá

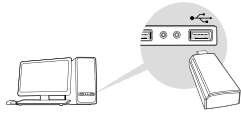

### Možnost 2: Použití prodlužovacího kabelu USB

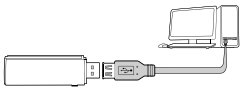

Poznámka: V systému Windows XP nebo Vista se zobrazí zprávaNalezen nový hardware,když byl adaptér rozpoznán. Klikněte prosímZrušit.

# 2 Nainstalujte ovladače

#### Windows

A. Vložte CD a začněte**Autorun.exe**.

Poznámka: Ovladač si také můžete stáhnout ze stránky podpory vašeho produktu na adrese www.tp-link.de.

B. Vyberte adaptér a postupujte podle pokynů.

Poznámka: Pokud nemůžete ovladač úspěšně nainstalovat, vypněte antivirový software a firewall a zkuste to znovu.

### Mac OS X

- A. Stáhněte si ovladač a nástroj ze stránky podpory tohoto produktu na adrese www.tp-link.de.
- B. Rozbalte stažený archiv a začněte**Install.pkg**.
- C. Pokračujte v instalaci podle pokynů.

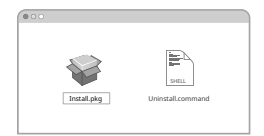

# 3 Připojte se k síti Wi-Fi

#### Windows

Možnost 1: Použití nástroje Windows Wi-Fi Utility

- B. Vyberte svou síť Wi-Fi, klikněte na Připojit a po zobrazení výzvy zadejte heslo.

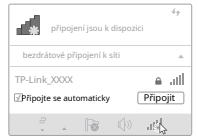

#### Němec

Možnost 2: Použití nástroje WPS

Pokud váš adaptér nemá tlačítko WPS, nemůžete tuto možnost použít.

- A. Stiskněte tlačítko WPS na routeru.
- B. Stiskněte tlačítko WPS na svém

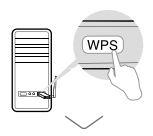

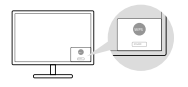

C. Pokud se zobrazí zpráva**Připraveno**!, váš počítač je připojen k vaší Wi-Fi.

#### Mac OS X

Možnost 1: Použití nástroje TP-Link Utility

- A. Klikněte na ikonu (TP-Link Utility) na liště nabídůk nebo otevřete přehled Wi-Fi.
- B. Vyberte svou síť Wi-Fi a zadejte heslo Wi-Fi.

| 4 | 🖾 🗢 🕸 Pál214 9, 🚍   |   |                 |      |  |
|---|---------------------|---|-----------------|------|--|
|   | NAL II A            |   | Ser Contraction |      |  |
|   |                     | 1 |                 |      |  |
|   | -                   |   |                 |      |  |
|   |                     |   |                 | 14.1 |  |
|   |                     |   |                 |      |  |
|   | sha                 |   |                 |      |  |
|   | ain all#            |   |                 |      |  |
|   |                     |   |                 |      |  |
|   | perior the solution |   |                 |      |  |

Možnost 2: Použití Wi-Fi Protected Setup (WPS) Pokud váš adaptér nemá tlačítko WPS, nemůžete tuto možnost použít.

- A. Stiskněte tlačítko WPS na routeru.
- B. Během 2 minut stiskněte tlačítko WPS na adaptéru, dokud se nezobrazí toto okno.

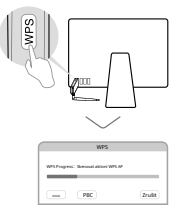

C. Viz zprávuWPS dokončenonebo Profil WPS byl úspěšně vytvořen, nastavení je dokončeno.

Podrobnější pokyny naleznete v příručce dostupné ke stažení na stránce podpory tohoto produktu na adrese www.tp-link.de.

# 1 Připojte se k počítači

Možnost 1: Přímo

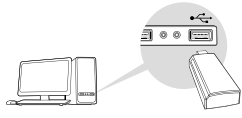

#### Možnost 2: Prostřednictvím prodlužovacího kabelu USB

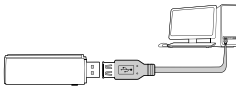

Poznámka: Ve Windows XP nebo Vista, aPrůvodce novým hardwarem Po zjištění adaptéru se zobrazí okno. Klikněte prosímZrušit.

#### 2 Nainstalujte ovladač

#### Pro Windows

A. Vložte CD a spustteAutorun.exe.

Poznámka: Ovladač si také můžete stáhnout ze stránky podpory tohoto produktu na adrese www.tp-link.com.

# B. Vyberte**váš adaptér**a dokončete instalaci podle pokynů.

Poznámka: Pokud nemůžete ovladač úspěšně nainstalovat, vypněte antivirový software a bránu firewall a zkuste to znovu.

### Pro Mac OS X

- A. Stáhněte si ovladač a nástroj ze stránky podpory tohoto produktu na adrese www.tp-link.com.
- B. Rozbalte staženou složku a spustte souborInstall.pkg.
- C. Dokončete instalaci podle pokynů.

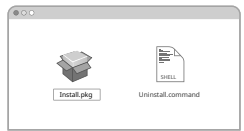

# 3 Připojte se k bezdrátové síti

#### Pro Windows

Možnost 1: Prostřednictvím nástroje Windows Wireless Utility

- A. Klepněte na ikonu sítě ( nebo ) na 🕷 lavním panelu.
- B. Vyberte svou síť Wi-Fi a klikněte na**Připojit**a na výzvu zadejte heslo.

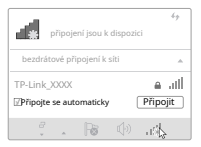

#### angličtina

Možnost 2: Prostřednictvím nástroje WPS

Pokud váš adaptér nemá tlačítko WPS, ignorujte tuto možnost.

- A. Stiskněte tlačítko WPS na routeru.
- B. Do 2 minut stiskněte a podržte tlačítko WPS na adaptéru, dokud se neotevře nástroj WPS.

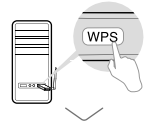

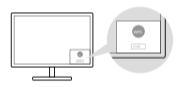

C. Když se "Úspěch!" se zobrazí zpráva, je váš počítač připojen k Wi-Fi.

### Pro Mac OS X

Možnost 1: Prostřednictvím nástroje TP-Link Utility

- A. Klepnětena (TP-Link Utility) na liště nabídek nebo vyberte Průzkum webuve vyskakovacím okně nástroje.
- B. Vyberte svou síť Wi-Fi a po zobrazení výzvy zadejte heslo Wi-Fi.

| 4 | 🔁 🗢 ∎i På 17:14 0. 🚍                                                                                                    | 0 |      |  |       |  |          |   |  |
|---|----------------------------------------------------------------------------------------------------|---|------|--|-------|--|----------|---|--|
|   | NAS II n                                                                                                    |   |      |  | 00000 |  | -11 I 10 | 1 |  |
|   |                                                                                                    |   |      |  |       |  |          |   |  |
|   |                                                                                                    |   | 1000 |  |       |  |          |   |  |
|   | and and a second second se |   |      |  |       |  |          |   |  |
|   | 100                                                                                                    |   |      |  |       |  | 10.1     |   |  |
|   |                                                                                                    |   |      |  |       |  |          |   |  |
|   |                                                                                                    |   |      |  |       |  |          |   |  |
|   |                                                                                                    |   |      |  |       |  |          |   |  |
|   | an ska                                                                                                    |   |      |  |       |  |          |   |  |
|   |                                                                                                    |   |      |  |       |  |          |   |  |
|   | per a literation                                                                                                    |   |      |  |       |  |          | - |  |

Možnost 2: Přes Wi-Fi Protected Setup (WPS) Pokud váš adaptér nemá tlačítko WPS, ignorujte tuto možnost.

- A. Stiskněte tlačítko WPS na routeru.
- B. Do 2 minut stiskněte a podržte tlačítko WPS na adaptéru, dokud se nezobrazí následující okno.

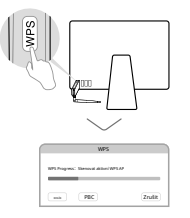

C. Když se zobrazí výzva "Protokol WPS dokončen"

#### je to kompletní.

Podrobné pokyny naleznete v uživatelské příručce na stránce podpory tohoto produktu na adrese www.tp-link.com.

# 1 Připojte se k počítači

Možnost 1: Přímo

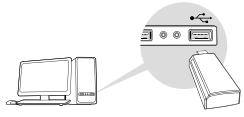

### Možnost 2: Připojte prodlužovací kabel USB

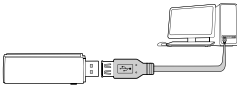

Poznámka: Ve Windows XP nebo Vista se zobrazí oknoNalezen nový hardwarový asistentkdyž je detekován námořní adaptér. Pokud chcete, klikněte semZrušit

# 2 Nainstalujte ovladač

#### Para Windows

A. Vložte CD a spustte**Autorun.exe**.

Poznámka: Ovladač si také můžete stáhnout ze stránky podpory tohoto produktu na adrese www.tp-link.es.

B. Výběrváš adaptéra dokončete instalaci podle pokynů.

Poznámka: Pokud nemůžete adaptér správně nainstalovat, po novém pokusu vypněte antivirus a bránu firewall.

### Pro Mac OS X

- A. Stáhněte si ovladač a nástroj ze stránky podpory tohoto produktu na adrese www.tp-link.es.
- B. Rozbalte staženou složku a spustte Install.pkg.
- C. Dokončete instalaci podle pokynů.

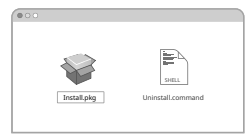

# 3 Připojte se k bezdrátové červené

#### Para Windows

Možnost 1: Použití Windows Wireless

- A. Chcete-li to provést, klikněte na červen<sup>b</sup>ů ikon (o) na hlavním panelu.
- B. Vyberte možnost Wi-Fi a klikněte na**Připojit** a když se objeví, zadejte heslo.

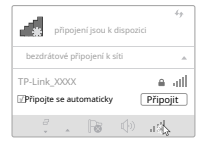

španělština

Možnost 2: Výběr nástroje WPS Pokud váš adaptér nemá tlačítko WPS, ignorujte tuto možnost.

- A. Stiskněte tlačítko WPS na routeru.
- B. Stiskněte WPS, v intervalu 2 minut stiskněte a podržte tlačítko WPS na adaptéru, dokud se neotevře nástroj WPS.

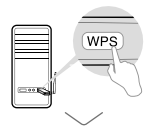

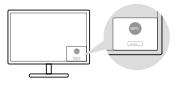

C. Když se objeví zpráva "Udělal jsem to!" (nebo podobně), váš počítač bude připojen k Wi-Fi.

Pro Mac OS X

Možnost 1: Použijte TP-Link

- A. Klikněte na (TP-Ŀiňk Utilities) na liště nabídek nebo vyberte**Umístění skenování** ze vznikajícího okna utility.
- B. Vyberte heslo Wi-Fi a v případě potřeby zadejte heslo Wi-Fi.

| • | Ca ∨ ■ Pa 12:14 9, ■ 1 |   |        |      |      |   |        |
|---|------------------------|---|--------|------|------|---|--------|
|   | NAS 11 m               |   | 100000 | 1.00 | - 1- | 1 |        |
|   | 200 11                 |   |        |      |      |   |        |
|   |                        |   |        |      |      |   |        |
|   |                        |   |        |      |      |   |        |
|   |                        |   |        |      | 341  |   | 10.411 |
|   | aller .                |   |        |      |      |   |        |
|   | six site               | - |        |      |      |   |        |
|   |                        |   |        |      |      |   |        |
|   | pen ileatula           |   |        |      |      |   |        |

Možnost 2: Použijte Wi-Fi Protected Setup (WPS) Pokud váš adaptér nemá tlačítko WPS, ignorujte tuto možnost.

- A. Stiskněte tlačítko WPS na routeru.
- B. Stiskněte WPS, v intervalu 2 minut stiskněte a podržte tlačítko WPS na adaptéru, dokud se neotevře nástroj WPS.

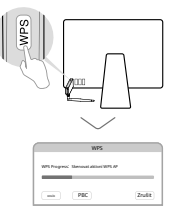

C. Když "Protokol WPS dokončen" nebo "PBC –

Podrobné pokyny naleznete v uživatelské příručce na stránce podpory tohoto produktu na adrese www.tp-link.es.

#### lynkia

# 1 Sundes s Iploogiemi

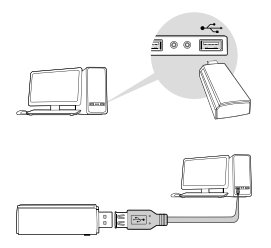

Důvod: Windows XP nebo Vista, obávám se, ale obávám se, že problém je v tom, že Windows 10 nefunguje. Příběh Akosmos.

# 2 Egkatastas Odongou

Gia Windows

Autorun.exe.

Důvod: Více než dostatek informací o produktu je k dispozici na www.tp-link.com.

В.

Říká: Fík jedlý a fíkovník, fíkovník a fíkovník προστασίας a στη σνέχεια δοκιμάστε ξανά. Gia Mac OS X A.

www.tp-link.com.

В.

Install.pkg.

C.

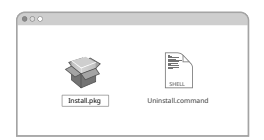

3 První známky Athosmatos Dikto Gia Windows

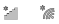

#### Drobnosti

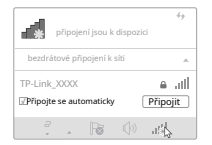

### lynkia

An or psousmogues so di ei plaito WPS, pasakalaoume agaotis at the epilogie.

| 🖾 🗢 🖬 Pá 12:14 9. 🚍   | 0 |  |  |       |     |      |    |  |  |  |
|-----------------------|---|--|--|-------|-----|------|----|--|--|--|
| tals in m             |   |  |  | 10000 | 1.0 |      | 1- |  |  |  |
| 100 11                |   |  |  |       |     |      |    |  |  |  |
|                       |   |  |  |       |     |      |    |  |  |  |
|                       |   |  |  |       |     |      |    |  |  |  |
| ~                     |   |  |  |       |     | 3411 |    |  |  |  |
| - Alex                |   |  |  |       |     |      |    |  |  |  |
| six slit              |   |  |  |       |     |      |    |  |  |  |
|                       |   |  |  |       |     |      |    |  |  |  |
| perior the solubility |   |  |  |       |     |      |    |  |  |  |

An or psousmogues so di ei plaito WPS, pasakalaoume agaotis at the epilogie.

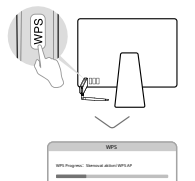

mik PEC

Dokončeno"

Jediné, co mohu říci, je, že router je bezdrátově připojen k internetu.

Zndž

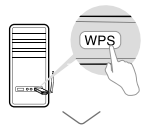

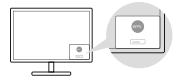

Gia Mac OS X

4

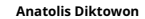

# 1 Připojte se k počítači

Možnost 1: Směr

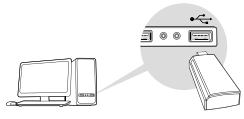

#### Možnost 2: Prostřednictvím připojení USB

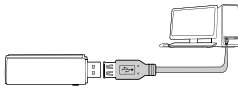

Poznámka: V systémech Windows XP a Vista se zobrazí okno Bylo zjištěno nové vybavenídetekuje adaptér. Děkujeme, že jste klikliZrušit.

# 2 Nainstalujte pilot

#### Nalijte Windows

- A. Vložte CD a spustteAutorun.exe. Poznámka: Ovladač si také můžete stáhnout ze stránky podpory produktu na adrese www.tp-link.fr.
- B. Selektorváš adaptéra postupujte podle pokynů pro jeho instalaci.

Poznámka: Pokud nemůžete nainstalovat ovladač, deaktivujte antivirus a začněte znovu.

### Pro OS X

A. Stáhněte si ovladače a instalační programy ze stránky podpory produktu na adrese www.tp-link.fr.

#### install.pkg.

C. Postupujte podle pokynů pro instalaci.

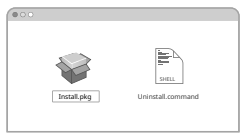

# 3 Připojte se k síti Wi-Fi

Nalijte Windows

Možnost 1: Použití nástroje pro správu Wi-Fi systému Windows A Klepněte na ikonu sítě (nebů) na hlavním panelu.

B. Vyberte síť Wi-Fi, klikněte na připojit a řekněte slovo požadované k pozvání.

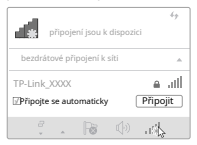

#### francouzština

Možnost 2: Použití nástroje WPS Pokud váš adaptér nemá tlačítko WPS, tuto možnost ignorujte.

- A. Klepněte na tlačítko WPS na routeru.
- B. Během následujících 2 minut podržte tlačítko WPS na adaptéru, dokud se neotevře nástroj WPS.

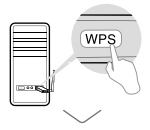

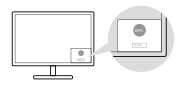

C. Když se zobrazí zpráva "Úspěch!" se zobrazí, je váš počítač připojen k síti Wi-Fi.

### Pro OS X

Možnost 1: Prostřednictvím nástroje TP-Link

- A. Klikněte na ikonu náštřeje TP-Link nebo na ikonu Site survey ve vyskakovacím okně nástroje.
- B. Vyberte síť Wi-Fi a řekněte heslo požadované pro pozvánku.

| 4 | 🖾 🗢 🕸 Pá 12:14 - 9, 🚍 | 0 |       |  |  |  |                     |  |      |  |  |  |  |  |  |
|---|-----------------------|---|-------|--|--|--|---------------------|--|------|--|--|--|--|--|--|
|   | NAS 11 P              |   |       |  |  |  | IT TANKS AND AND AN |  |      |  |  |  |  |  |  |
|   | 100 11                |   | 1 100 |  |  |  |                     |  | 2010 |  |  |  |  |  |  |
|   | alar .                |   |       |  |  |  |                     |  |      |  |  |  |  |  |  |
|   |                       |   |       |  |  |  |                     |  |      |  |  |  |  |  |  |
|   |                       |   |       |  |  |  |                     |  |      |  |  |  |  |  |  |
|   | star                  |   |       |  |  |  |                     |  |      |  |  |  |  |  |  |
|   | 400 MB                |   |       |  |  |  |                     |  |      |  |  |  |  |  |  |
|   | 8                     |   |       |  |  |  |                     |  |      |  |  |  |  |  |  |
|   | perior the solution   |   |       |  |  |  |                     |  |      |  |  |  |  |  |  |

Možnost 2: Použití WPS (Wi-Fi Protected Setup) Pokud váš adaptér nemá tlačítko WPS, tuto možnost ignorujte.

- A. Klepněte na tlačítko WPS na routeru.
- B. Během následujících 2 minut podržte tlačítko WPS z adaptéru do otevření dalšího okna.

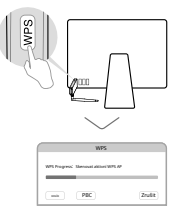

C. Když se zobrazí zpráva "Protokol WPS úspěšný" resp

#### je konec.

Podrobné pokyny naleznete v dostupných provozních režimech na stránce podpory produktu na adrese www.tp-link.fr.

# 1 Připojení k počítači

Možnost 1: Přímo

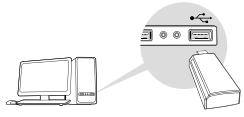

### Možnost 2: Odpojte prodlužovací kabel USB

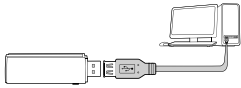

Poznámka: Ve Windows XP se zobrazí okno průvodce Najít nové zařízeníkdyž je adaptér objeven. Osud klikněte na Cancella.

# 2 Instalace ovladače

#### Přes Windows

A. Vložte CD a spustte**Autorun.exe**.

Poznámka: Ovladče pro tento adaptér si můžete stáhnout ze stránky podpory na adrese www.tp-link.it.

# B. Vyberte**váš adaptér**a dokončete instalaci podle pokynů.

Poznámka: Pokud nemůžete nainstalovat ovladač, vypněte antivirus a bránu firewall a restartujte. Přes Mac OS X

- A. Stáhněte si ovladač a nástroj ze stránky podpory na adrese www.tp-link.it.
- B. Rozbalte vytištěnou kartu a spustte Install.pkg.
- C. Dokončete instalaci podle pokynů.

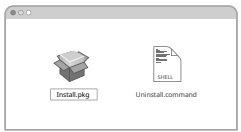

# 3 Připojení k bezdrátové síti

Přes Windows

Možnost 1: Nainstalujte Windows Wireless Utility A. Klikněte na ikonu sítě ( o ) na líště aplikace.

B. Vyberte svou síť Wi-Fi, klikněte na konektory a na požádání zadejte heslo.

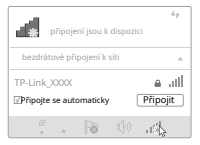

italština

Možnost 2: WPS mediátor Pokud váš adaptér nemá tlačítko WPS, tuto možnost ignorujte. A. Stiskněte tlačítko WPS na routeru.

B. Do 2 minut stiskněte tlačítko WPS na adaptéru

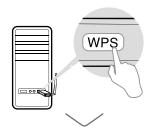

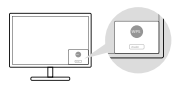

C. Když se zobrazí zpráva "Úspěšně!"

Přes Mac OS X

Možnost 1: TP-Link Utility Mediator A. Klikněte na (TPALink Utility) v liště nabídek nebo

utility.

B. Vyberte svou síť Wi-Fi a na požádání resetujte heslo.

| - |                                                                                                    |  |   |  |       | - |     |         |  |
|---|----------------------------------------------------------------------------------------------------|--|---|--|-------|---|-----|---------|--|
|   | NAS II. n                                                                                                    |  |   |  | 10000 |   |     | <u></u> |  |
|   |                                                                                                    |  |   |  |       |   |     |         |  |
|   | 1986 11                                                                                                    |  | 1 |  |       |   |     |         |  |
|   | 104                                                                                                    |  |   |  |       |   |     |         |  |
|   |                                                                                                    |  |   |  |       |   |     |         |  |
|   | allest and a second second sec |  |   |  |       |   | 941 |         |  |
|   |                                                                                                    |  |   |  |       |   |     |         |  |
|   | - the                                                                                                    |  |   |  |       |   |     |         |  |
|   | six site                                                                                                    |  |   |  |       |   |     |         |  |
|   |                                                                                                    |  |   |  |       |   |     |         |  |
|   | and the state                                                                                                    |  |   |  |       |   |     |         |  |

Možnost 2: Zprostředkování WPS (Wi-Fi Protected Setup). Pokud váš adaptér nemá tlačítko WPS, tuto možnost ignorujte. A. Stiskněte tlačítko WPS na routeru.

B. Do 2 minut stiskněte tlačítko WPS na adaptéru

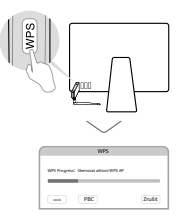

C. Když se zobrazí "WPS Protocol Finished".

Další informace naleznete v uživatelské příručce k tomuto produktu na stránce podpory na adrese www.tp-link.com.

# 1 Připojte se k počítači

Možnost 1: Přímo

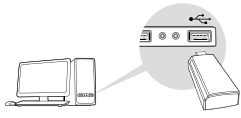

### Možnost 2: Prodloužení kabelu USB

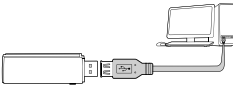

Poznámka: Žádné Windows XP nebo Vista, budete muset otevřít okno Nalezen nový hardwarový asistent,když je adaptér uzamčen. Pokud chcete, klikněte na Zrušit.

# 2 Instalace ovladače (ovladač)

Para Windows

A. Insira o CD a provedení o**Autorun.exe**.

Poznámka: Nejnovější ovladač můžete také získat ze stránky podpory tohoto produktu na adrese www.tp-link.pt.

B. Výběr**nebo jeho adaptéru**a dokončete instalaci podle pokynů.

Poznámka: Při instalaci ovladače zkontrolujte omezení, nejlépe deaktivací antivirového programu nebo brány firewall a následným restartem.

## Pro Mac OS X

A. Stáhněte si řadič (ovladač) a nástroj ze stránky podpory produktu na adrese www.tp-link.pt.

### Install.pkg

C. Dokončete instalaci podle pokynů.

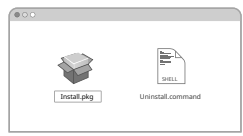

# 3 ligy jsou jednosměrná ulice (Wi-Fi) Para Windows

- A. Klikněte na ikonu řeči (nebouna cílowé liště.
- B. Vyberte svou síť Wi-Fi, klikněte na Připojit a na požádání zadejte heslo.

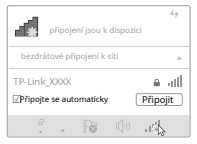

portugalština

Možnost 2: Nástroj WPS (WPS Tool) Pokud váš adaptér nemá tlačítko WPS, ignorujte tuto možnost.

- A. Stiskněte tlačítko WPS na routeru.
- B. Po 2 minutách aktivujte funkci WPS stisknutím tlačítka WPS na adaptéru.

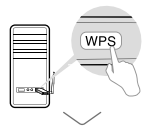

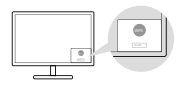

C. Když se zobrazí zpráva "Úspěšně", váš počítač bude připojen k síti Wi-Fi.

### Pro Mac OS X

Možnost 1: Nástroj TP-Link je skrytý

A. Klikněte na (\* Link Utility) na liště nabídek nebo vyberte volič Průzkum webuv okně nástroje.

B. Vyberte svou síť Wi-Fi a na požádání zadejte heslo.

| 🖾 🗢 🖬 På 12:14 9, 🚍                                                                                            | 0 |  |       |     |      |   |        |
|----------------------------------------------------------------------------------------------------|---|--|-------|-----|------|---|--------|
| NAS LL P                                                                                                    |   |  | 11111 | 140 |      |   |        |
| 100 II                                                                                                    |   |  |       |     |      |   |        |
| and and a second second second second second second second second second second second second second second se |   |  |       |     |      |   | 1,0.00 |
| -                                                                                                    |   |  |       |     |      |   |        |
|                                                                                                    |   |  |       |     | 34.1 |   | 10.000 |
| - the                                                                                                    |   |  |       |     |      |   |        |
| an site                                                                                                    |   |  |       |     |      |   |        |
|                                                                                                    |   |  |       |     |      |   |        |
| perior the solution                                                                                            |   |  |       |     |      | - |        |

Možnost 2: Zakázat WPS (Wi-Fi Protected Setup) Pokud váš adaptér nemá tlačítko WPS, ignorujte tuto možnost.

- A. Stiskněte tlačítko WPS na routeru.
- B. Po 2 minutách aktivujte funkci WPS stisknutím tlačítka WPS na adaptéru.

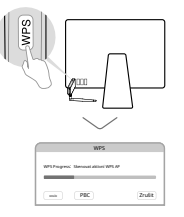

C. Když se zobrazí zpráva "Protokol WPS"

proces je dokončen.

Další informace naleznete v uživatelské příručce na stránce podpory tohoto produktu na adrese www.tp-link.pt.

# 1 rok mrtvých

Vaihtoehto 1: Suoraan

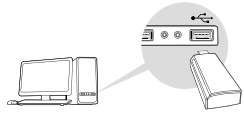

### Vaihtoehto 2: USB-Kaapelin kautta

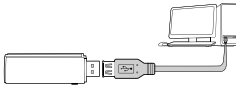

Prostředí: Windows XP: všechny a Vistalla ilmestyy Ohjattu a laitteiston asennus -ne s adaptéry. NapsautaPeruuta (Zrušit).

# 2 Asenna ajuri

#### Windowsille

### A. Aseta CD-levy asemaan a anoAutorun.exe.

Poznámka: Tato webová stránka není zodpovědná za žádné chyby nebo opomenutí, navštivte prosím www.tp-link.com.

B. Valitse**adaptérisi**a další den se budu muset rozloučit se svým starým přítelem.

Pane předsedající, dámy a pánové, jsem rád, že jste našli tu správnou osobu, která bude jednat rychle a efektivně.

### Mac OS X:ll

A. Další informace a pomoc naleznete na www.tp-link.com.

- B. Čistě dar a dar**Install.pkg**.
- C. Jediné, co chybí, je fakt, že se dítě narodí.

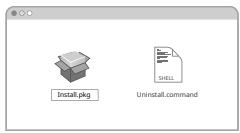

# 3 dálkové dopravní zácpy

Windowsille

Vaihtoehto 2: Dlouhé dobrodružství ve Windows

A. Nejdůležitější je použít správnou metodu (tai). 🕍 👘 B. Valitse pokrytí Wi-Fi, napsauta**Yhdistä**(Connect) a salasana pyydettäessä.

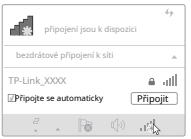

#### Finsko

Vaihtoehto 2: WPS Toolkit

Jednou z výhod tohoto adaptéru je možnost připojení k libovolnému zařízení WPS.

- A. Paina čas jízdy WPS-painiketta.
- B. Po instalaci adaptéru WPS za 2 minuty můžete použít nástroj WPS.

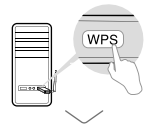

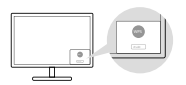

C. Připojte se k síti Wi-Fi pomocí Úspěchu – nejrychlejší a nejjednodušší způsob připojení.

### Mac OS X:ll

Možnost 1: TP-Link Utility

- A. Stáhněte si nástroj (TP-Link ظلاً)ity) a vyberte **Průzkum webu**-nejdůležitější je být informován.
- B. Zkontrolujte pokrytí Wi-Fi a stáhněte si nejnovější aktualizace.

| 4 | 🖾 🗢 🖬 Rá 12:14 9. 🚍                                                                                                    | 0   |   |                       |  |   |  |
|---|----------------------------------------------------------------------------------------------------|-----|---|-----------------------|--|---|--|
|   | NAS II n                                                                                                    | 100 |   | and the second second |  |   |  |
|   | 100 11                                                                                                    |     |   |                       |  |   |  |
|   | - Almar                                                                                                    |     |   |                       |  |   |  |
|   | and an and a second second sec |     |   |                       |  |   |  |
|   |                                                                                                    |     |   |                       |  |   |  |
|   | aller .                                                                                                    |     |   |                       |  |   |  |
|   | an 488                                                                                                    |     | - |                       |  |   |  |
|   |                                                                                                    |     |   |                       |  |   |  |
|   | perior the solution                                                                                                    |     |   |                       |  | - |  |

### Krok 2: Wi-Fi Protected Setup (WPS)

Jednou z výhod tohoto adaptéru je možnost připojení k libovolnému zařízení WPS.

- A. Paina čas jízdy WPS-painiketta.
- B. Přibližně po 2 minutách se WPS adaptér automaticky připojí k internetu, který pak lze používat delší dobu.

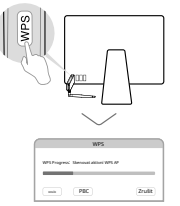

C. Nastavení se zobrazí, když se zobrazí text "Protokol WPS Finished" nebo "PBC – Get WPS

Důrazně doporučujeme, abyste navštívili naši specializovanou webovou stránku www.tp-link.com pro více informací.

# 1 Připojte se k počítači

Možnost 1: pravostranné stromy

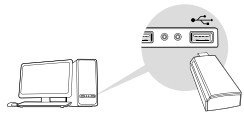

#### Možnost 2: Prostřednictvím prodlužovacího kabelu USB

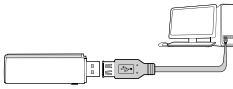

Poznámka: Ve Windows XP nebo VISTA se zobrazí okno se zprávou 'Byla nalezena nová instalace hardwaru"když je adaptér detekován. Klikněte na Zrušit.

# 2 Nainstalujte ovládací program

### Pro Windows

A. Vložte CD a zasuňte jej**Autorun.exe**ven.

Poznámka: Ovládací program si také můžete stáhnout ze stránky podpory produktu na adrese www.tp-link.com.

# B. Selecteer**uw adaptér**a dokončete instalaci podle pokynů.

Poznámka: Pokud nemůžete úspěšně nainstalovat ovládací program, vypněte antivirový software a firewall. Zkuste to příště znovu. Pro MAC OS X

- A. Stáhněte si řídicí program a program nápovědy na stránce podpory tohoto produktu přes www-tp-link.com.
- B. Zabalte staženou mapu**install.pkg**ven.
- C. Dokončete instalaci podle pokynů.

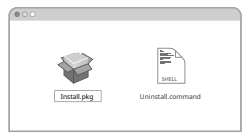

# 3 Připojte se k bezdrátové síti

#### Pro Windows

Možnost 1: Prostřednictvím nástroje Windows Wireless Utility

- A. Klepněte na ikonu sítě ( nebo ) 📠 hlavíním panelu.
- B. Vyberte svou síť Wi-Fi, klikněte na připojit a po zobrazení výzvy vyplňte pole.

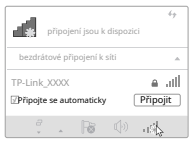

### holandský

Možnost 2: Prostřednictvím nástroje WPS

Pokud váš adaptér nemá tlačítko WPS, můžete tuto možnost zakázat.

- A. Stiskněte tlačítko WPS na routeru.
- B. Do 2 minut musíte stisknout tlačítko WPS na adaptéru, dokud se neotevře nástroj WPS.

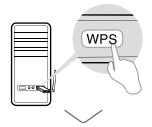

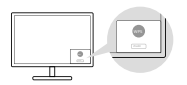

C. Když říká 'Úspěšné!', znamená to, že váš počítač je připojen k Wi-Fi.

# Pro Mac OS X

Možnost 1: Prostřednictvím nástroje TP-Link Utility

- A. Klikněte na (TP-Link Utility) a liště nabídek nebo vyberte nabídku probezdrátový přehledve vyskakovacím okně nástroje.
- B. Vyberte svou síť Wi-Fi a na požádání vyplňte heslo.

| • | 🔁 🗢 🖬 Pá 12:14 🔍 🚍   | 0 |   |  |       |      |  |   |  |  |
|---|----------------------|---|---|--|-------|------|--|---|--|--|
|   | tals i i n           |   |   |  | 10000 | 1.14 |  | 1 |  |  |
|   | vm 11                |   |   |  |       |      |  |   |  |  |
|   |                      |   |   |  |       |      |  |   |  |  |
|   |                      |   |   |  |       |      |  |   |  |  |
|   |                      |   |   |  |       |      |  |   |  |  |
|   | alter                |   |   |  |       |      |  |   |  |  |
|   | 414 SER              |   | - |  |       |      |  |   |  |  |
|   |                      |   |   |  |       |      |  |   |  |  |
|   | perior i ferso scala |   |   |  |       |      |  |   |  |  |

Možnost 2: Přes Wi-Fi Protected Setup (WPS) Pokud váš adaptér nemá tlačítko WPS. můžete tuto možnost zakázat.

- A. Stiskněte tlačítko WPS na routeru.
- B. Do 2 minut musíte držet stisknuté tlačítko WPS na adaptéru, dokud se neotevře další okno.

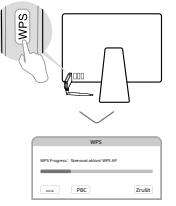

C. Při použití protokolu WPS

je úspěšný", pak je vše voltoidní.

Podrobné pokyny naleznete v uživatelské příručce na stránce podpory tohoto produktu na adrese www.tp-link.com.

# 1 odpověď na otázku

Alternativa 1: Přímá

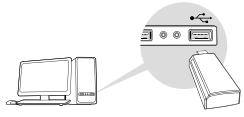

### Alternativa 2: Přes USB kabel

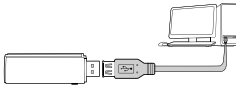

OBS! Ve Windows XP nebo Vista se průvodce pro nové pevné disky zobrazí po instalaci adaptérů. Klikněte naAvbryt.

# 2 Nainstalujte ovladač

### Pro Windows

- A. Seděl ve skivanu a körAutorun.exe. OBSI Trasy jízdy si také můžete stáhnout z produktů podporovaných na www.tp-link.com.
- B. Väljdin adaptéra postupujte podle pokynů pro úspěšnou instalaci.

OBSI Pokud nemůžete nainstalovat ovladače, chraňte antivirový software a malware mimo váš systém.

### Pro Mac OS X

- A. Stáhněte si pokyny k jízdě a prodej podporovaných produktů na www.tp-link.com.
- B. Zabalte prázdnou složku a kor**Install.pkg**.
- C. Postupujte podle pokynů pro dokončení instalace.

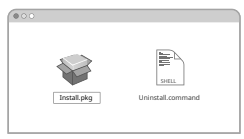

# 3 přístupy k řešené síti

#### Pro Windows

Alternativa 3: Prostřednictvím nástroje Windows Wireless Utility

- A. Klikněte na ikonu sítě (nebo) v poli aktivity.
- B. Vyberte svou síť Wi-Fi a klikněte na**Inslut**a řešení vaší otázky.

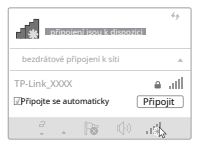

### švédský

Alternativa 2: Přes WPS

Pokud váš adaptér nemá tlačítko WPS, můžete tuto alternativu ignorovat.

A. Zkuste tlačítko WPS na routeru.

Například asi po dvou minutách byste měli zkusit podržet tlačítko WPS na adaptéru, dokud se neotevře nástroj WPS.

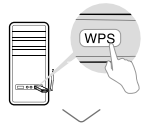

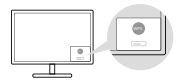

C. Když "Úspěch" přistane víza, takže jsou vaše data do obchodovatelné sítě.

Pro Mac OS X

Alternativa 1: Prostřednictvím TP-Link Utility

- A. Klikněte na P-Link Utility) v nabídce nebo vyberte
- B. Vyberte preferovanou síť a vyřešte problém.

| 🖾 🗢 🕸 Pá 12:14 9. 🚍 | 0   |   |  |       |            |    |  |  |  |
|---------------------|-----|---|--|-------|------------|----|--|--|--|
| tala ii n           |     |   |  | 14011 | tanta 1 at | 1. |  |  |  |
|                     |     |   |  |       |            |    |  |  |  |
| - the               |     |   |  |       |            |    |  |  |  |
| aller .             |     |   |  |       |            |    |  |  |  |
| aller .             |     |   |  |       |            |    |  |  |  |
| where:              |     |   |  |       |            |    |  |  |  |
| 414 AB              |     | - |  |       |            |    |  |  |  |
|                     |     |   |  |       |            |    |  |  |  |
| perior the solution | 111 |   |  |       |            | -  |  |  |  |

Alternativa 2: Přes Wi-Fi Protected Setup (WPS) Pokud váš adaptér nemá tlačítko WPS, můžete tuto alternativu ignorovat.

A. Zkuste tlačítko WPS na routeru.

Například asi po dvou minutách byste měli zkusit podržet tlačítko WPS na adaptéru, dokud se neotevře nástroj WPS.

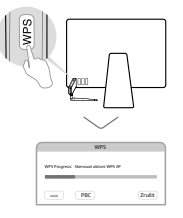

C. Když "Protokol WPS dokončen" nebo "PBC –

Podrobné pokyny naleznete v podporovaných produktových příručkách na www.tp-link.com.

# 1 klíč k datové masce

Alternativa 1: Přímá

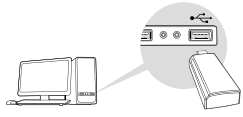

### Alternativa 2: Přes USB kabel

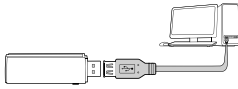

Poznámka: I nadále budu používat Windows XP a VistaNový trychtýř maskinvar vidí, kdy adaptéry dorazí. Klikněte naAvbryt.

# 2 Instalační ovladače

#### Pro Windows

A. Sett v CD-en a kjør**Autorun.exe**.

Poznámka: Objednávat můžete také přímo z produktové stránky www.tp-link.com.

B. Velg**adaptéry**vaše a následující pokyny pro kompletní instalaci.

Poznámka: Pokud nepřejdete k instalaci ovladačů, můžete vypnout antivirový program a brány firewall a zkusit to znovu.

### Pro Mac OS X

- A. V neposlední řadě si stáhněte a naprogramujte produkt z webu výrobce www.tp-link.com.
- B. Vybalte vyložené složky a krabiceInstall.pkg.
- C. Dokončete instalaci podle pokynů.

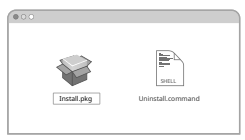

### 3 body za příjemné připojení k internetu

#### Pro Windows

Alternativa 1: Prostřednictvím nástroje Windows Wireless Utility

- A. Klikněte na ikonu webové stránký (nebo) koznamovacím řádku.
- B. Vyberte Wi-Fi network this a klikněte na Koble to. Napište heslo, jakmile se o něm dozvíte.

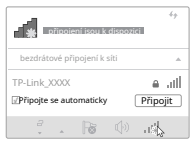

#### norský

Alternativa 2: Prostřednictvím nástroje WPS

Tuto alternativu ignorujte, protože váš adaptér nemá tlačítko WPS.

- A. Zkuste tlačítko WPS na stopě.
- B. Do 2 minut musíte zkusit a podržet druhé tlačítko WPS na adaptéru, abyste otevřeli nástroj WPS.

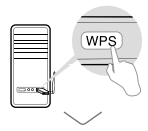

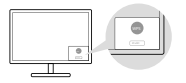

C. Váš datový stroj je připojen k internetu, když nahlásíte "Úspěch!" svěráky.

#### Pro Mac OS X

Alternativa 1: Prostřednictvím TP-Link Utility

- A. Klikněte nakTP-Link Utility) v nabídce nebo vyberte Site Survey a vyhledejte, jak je uvedeno výše.
- B. Vyberte Wi-Fi network this a napište heslo, když se o tom dozvíte.

| 🖾 🗢 🖬 Pá 17:14 🤍 🚍  | 0 |   |       |          |    |        |
|---------------------|---|---|-------|----------|----|--------|
| NAS II N            |   |   | 10000 | <br>- 1- | 1- |        |
| viii. 1.1           |   | 1 |       |          |    | 7,0-08 |
|                     |   |   |       |          |    |        |
|                     |   |   |       |          |    |        |
| -                   |   |   |       |          |    |        |
| star                |   |   |       |          |    |        |
| an 10               |   |   |       |          |    |        |
| 1                   |   |   |       |          |    |        |
| perior the solution |   |   |       |          | -  |        |

Alternativa 2: Přes Wi-Fi Protected Setup (WPS) Tuto alternativu ignorujte, protože váš adaptér nemá tlačítko WPS.

- A. Zkuste tlačítko WPS na stopě.
- B. Do 2 minut musíte zkusit podržet ostatní tlačítka WP na adaptéru, dokud se nezobrazí následující.

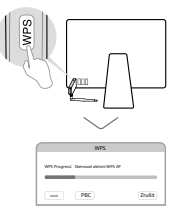

C. Nastavení je dokončeno, když je "Protokol WPS dokončen"

Podrobné informace o uživatelských zkušenostech naleznete na webových stránkách produktu: www.tp-link.com.

### 1 Odpojte připojení k počítači Možnost 1: Přímá

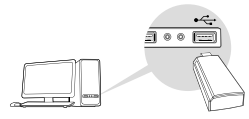

#### Možnost 2: Prostřednictvím prodlužovacího kabelu USB

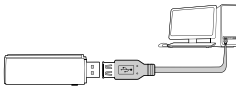

Poznámka: Ve Windows XP nebo Vista, aNový průvodce hardwarem zapnuto, když jsou adaptéry i. Zkuste to nejlépeCanceller.

### 2 Nainstalujte ovladač

#### Do Windows

A. Indsæt cd'en a korAutorun.exe.

Poznámka: Ovladače si také můžete stáhnout ze stránky podpory produktu na adrese www.tp-link.com.

 B. Vyberte adaptér a postupujte podle pokynů pro správnou instalaci.

Poznámka: Pokud nemůžete nainstalovat ovladače, měli byste zakázat antivirový program a bránu firewall a znovu je otestovat.

### Pro Mac OS X

- A. Stáhněte si ovladače a software ze stránky podpory tohoto produktu na adrese www.tp-link.com.
- B. Zabalte staženou složku a kor**Install.pkg**.
- C. Při instalaci postupujte podle pokynů.

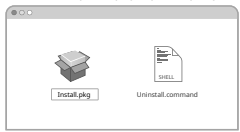

# 3 Otevřete únavnou síť

Do Windows

Možnost 1: Pro dočasné připojení použijte program nápovědy Windows

A. Vyzkoušejte ikonu sítě (nebů) na továmní lince.

B. Vyberte tuto důvěryhodnou síť, vyzkoušejte Forbind a zadejte výstupní kód, až zůstanete zavření.

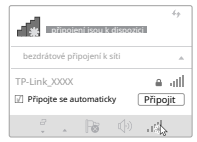

#### dánština

Možnost 2: Prostřednictvím nástroje WPS

Pokud váš adaptér nemá tlačítko WPS, pak tato možnost není relevantní.

- A. Zkuste tlačítko WPS na routeru.
- B. Pokud to trvá příliš dlouho, měli byste podržet tlačítko WPS na adaptéru a použít nástroj WPS.

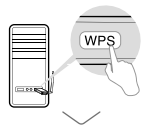

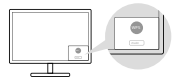

C. Když se zobrazí "Success!", počítač je připojen k Wi-Fi.

#### Pro Mac OS X

Možnost 1: Prostřednictvím nástroje TP-Link Utility

 A. Zkuste (Tet ink Utility) na liště nabídek nebo vyberte Site Survey ve vyskakovacím okně programu.

postel na.

| 🖾 🗢 🖬 Pá 17:14 🤍 🚍 | 0 |  |  |  |  |  |   |  |  |  |
|--------------------|---|--|--|--|--|--|---|--|--|--|
| tals i i n         |   |  |  |  |  |  |   |  |  |  |
| 100 II             |   |  |  |  |  |  |   |  |  |  |
|                    |   |  |  |  |  |  |   |  |  |  |
|                    |   |  |  |  |  |  |   |  |  |  |
|                    |   |  |  |  |  |  |   |  |  |  |
| adust .            |   |  |  |  |  |  |   |  |  |  |
| 414 dill           |   |  |  |  |  |  |   |  |  |  |
|                    |   |  |  |  |  |  |   |  |  |  |
| pero these statis  |   |  |  |  |  |  | - |  |  |  |

Možnost 2: Přes Wi-Fi Protected Setup (WPS) Pokud váš adaptér nemá tlačítko WPS, pak tato možnost není relevantní.

- A. Zkuste tlačítko WPS na routeru.
- B. Pokud to trvá příliš mnoho minut, měli byste podržet tlačítko WPS na adaptéru, dokud se nezobrazí následující.

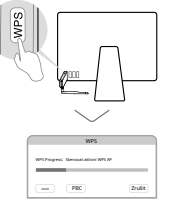

C. Když se dostanete na "WPS Protocol Finished" nebo

#### gennemført.

Podrobné pokyny naleznete v uživatelské příručce na stránce podpory produktu na adrese www.tp-link.com.

#### EU prohlášení o shodě

#### angličtina

TP-Link tímto prohlašuje, že zařízení je v souladu se základními požadavky a dalšími příslušnými ustanoveními směrnic 2014/53/EU, 2011/65/EU a (EU) 2015/863.

Originál EU prohlášení o shodě lze nalézt na https://www.tp-link.com/en/support/ce/.<u>Němec</u>

TP-Link tímto prohlašuje, že toto zařízení vyhovuje základním požadavkům a dalším příslušným ustanovením směrnic 2014/53/EU, 2011/65/EU a (EU) 2015/863.

Originál EU Declaration of Conformity si můžete stáhnout v angličtině zde: https://www.tplink.com/en/support/ce/.

#### španělština

\_\_\_\_\_

V současné době TP-Link prohlašuje, že toto zařízení splňuje základní požadavky a další relevantní zařízení směrnic 2014/53/ UE, 2011/65/UE a (UE) 2015/863.

Originál CE prohlášení o shodě lze nalézt na: https://www.tp-link.com/en/support/ce/.

https://www.tp-link.com/en/support/ce/.

#### francouzština

TP-Link tímto prohlašuje, že toto zařízení vyhovuje základním požadavkům a dalším příslušným ustanovením směrnic 2014/53/UE, 2011/65/UE a (UE)2015/863.

Prohlášení o shodě CE lze nalézt na https://www.tp-link.com/en/support/ce/. italština

2011/65/EU a (EU) 2015/863.

Původní prohlášení o shodě EU lze nalézt na https://www.tp-link.com/en/support/ce/.

#### portugalština

– Společnost TP-Link prohlašuje, že toto zařízení splňuje základní požadavky a další ustanovení směrnic 2014/53/UE, 2011/65/UE a (UE) 2015/863.

Originál EU prohlášení o shodě lze nalézt na https://www.tp-link.com/en/support/ce/.

#### Finsko

TP-Link tímto prohlašuje, že je v souladu s ustanoveními směrnic Evropského parlamentu a Rady 2014/53/EU, 2011/65/EU a (EU)2015/863 ze dne 24. února 2015.

Všechny dohody o podpoře pro celou EU lze nalézt na https://www.tp-link.com/en/support/ce/.

holandský

TP-Link tímto prohlašuje, že toto zařízení je v souladu se základními požadavky a dalšími příslušnými ustanoveními směrnic 2014/53/EU, 2011/65/EU a (EU) 2015/863.

Podrobné EU prohlášení o shodě lze nalézt na https://www.tp-link.com/en/support/ce/. <u>švédský</u>

Společnost TP-Link prohlašuje, že toto zařízení je v souladu s obecnými zásadami ochrany dat a dalšími příslušnými ustanoveními směrnic 2014/53/EU, 2011/65/EU a (EU) 2015/863.

Původní směrnice EU o celkové struktuře lze nalézt na https://www.tp-link.com/en/support/ce/.norský

TP-Link prohlašuje, že tato zařízení splňují nezbytná nařízení a další relevantní ustanovení směrnic 2014/53/EU, 2011/65/EU a (EU)2015/863.

Následující prohlášení o shodě EU je k dispozici na adrese https://www.tp-link.com/en/support/ce/. dánština

TP-Link tímto prohlašuje, že tyto informace jsou v souladu s platnými zákony a dalšími příslušnými ustanoveními směrnic 2014/53/EU, 2011/65/EU a (EU)2015/863.

#### Bezpečnostní informace

angličtina

• Nepokoušejte se zařízení rozebírat, opravovat nebo upravovat. Pokud potřebujete servis, kontaktujte nás.

• K nabíjení zařízení nepoužívejte poškozenou nabíječku nebo kabel USB.

Nepoužívejte zařízení tam, kde nejsou povolena bezdrátová zařízení.

Tento adaptér USB lze napájet pouze z počítačů, které vyhovují omezení zdroje napájení (LPS).

Při používání zařízení si přečtěte a dodržujte výše uvedené bezpečnostní informace. Nemůžeme zaručit, že nedojde k žádným nehodám nebo škodám v důsledku nesprávného použití zařízení. Používejte prosím tento výrobek opatrně a provozujte jej na vlastní nebezpečí.

### Němec

· Udržujte zařízení mimo dosah vody, vlhkosti, ohně nebo velmi horkého prostředí.

#### nám.

.

- K nabíjení baterie nepoužívejte poškozenou nabíječku nebo kabel USB.
- · Zařízení provozujte pouze na místech, kde je to povoleno.
- Tento adaptér USB lze napájet pouze z počítačů, které podporují omezený zdroj napájení (LPS).
- Při obsluze zařízení dodržujte tyto pokyny. V případě nesprávného použití nemůžeme zaručit

#### španělština

.

- · Udržujte zařízení mimo dosah vody, ohně, vlhkosti nebo horkých oblastí.
- K nabíjení zařízení nepoužívejte poškozené nabíječky nebo kabely USB.
- Nepoužívejte zařízení tam, kde nejsou povolena bezdrátová zařízení.
- Tento adaptér USB Ize napájet pouze z počítačů připojených k omezenému zdroji napájení (LPS). Když je zařízení v provozu, přečtěte si a
  dodržujte předchozí bezpečnostní pokymy. Neneseme odpovédnost za případné škody nebo nehody, ke kterým může dojit v důsledku
  nesprávného použití zařízení. Použivejte prosis mento produkt správně a podle vlastního uvážení.

#### Ellenika

- •
- •
- •
- •

Zdroj (LPS).

#### francouzština

· Udržujte zařízení mimo dosah vody, ohně, vlhkosti nebo jakéhokoli horkého prostředí.

• K dobíjení zařízení nepoužívejte nabíječku ani poškozený USB kabel.

•••

.

Děkujeme, že jste si před použitím zařízení přečetli a dodržovali níže uvedené bezpečnostní pokyny.

Nemůžeme zaručit, že nedojde k nehodě nebo poškození v důsledku nesprávného použití zařízení. Děkujeme, že používáte toto zařízení opatrně, nerespektování bezpečnostních pokynů je pro vás nebezpečné a nebezpečné.

#### italština

· Udržujte zařízení mimo dosah vody, ohně, vlhkosti a extrémně horkého prostředí.

• K nabíjení zařízení nepoužívejte nabíječky ani poškozené kabely USB.

 Tento USB adaptér i ze napájet pouze z počítačů, které ignorují hodnoty LPS (Limited Power Source). Při používání zařízení si přečtěte výše uvedené bezpečnostní informace a dodržujte je. Nemůžeme zaručit, že nedojde k žádným nehodám nebo poškození, pokud je zařízení používáno nesprávným způsobem. Používejte tento produkt opatrně a nechte jej působit podle vašich představ.

| Typy balení                     |          | Kód materiálu                 |
|---------------------------------|----------|-------------------------------|
| Krabice                         | Karta    | PAP 21/PAP 20                 |
| Plastická chirurgie             | Plastica | PET 1/LDPE 4/HDPE 2/7 >PP+PE< |
| Cartoncino                      | Karta    | PAP 22/PAP 20                 |
| Španělské plasty                | Plastica | 7 EVA/LDPE 4                  |
| Odlévání plastů                 | Plastica | PS 6/PVC 3                    |
| Plastová fólie                  | Plastica | LDPE 4/PET 1                  |
| Ověřte si ustanovení vaší obce. |          |                               |

#### portugalština

Chraňte zařízení před vodou, mlhou, vlhkostí a horkým prostředím.

• Nepoužívejte toto zařízení na místech, kde nejsou povolena zařízení Wi-Fi.

Tento adaptér USB lze napájet z počítačů vybavených omezeným zdrojem napájení (LPS).

Při obsluze zařízení si přečtěte a dodržujte bezpečnostní pokyny uvedené výše. Není zaručeno, že v důsledku nesprávného použití výrobku mohou vzniknout kyseliny nebo zubní kámen. Používejte prosím tento produkt správně.

#### Finsko

.

Poskytuje snadný přístup k internetu, včetně video, audio a video nahrávek.

Nejčastějším nachlazením je zima, chladné počasí nebo nachlazení. To je velmi důležitý bod, ale musím říct, že nejsem jeho příznivcem.

To vám umožní připojit USB flash disk nebo USB flash disk k počítači.

Aby se zabránilo nadměrné tvorbě mléka, mléko by mělo být přijato v krátké době.

· Tento adaptér USB lze použít s napájecím adaptérem s omezeným zdrojem napájení (LPS).

Už ztratili nervy a teď už situaci nezvládají. Myslím, že pravděpodobně najdete způsob, jak se zbavit některých toxinů v krvi. Důležité je jen to, aby to nebylo na obtíž.

#### holandský

· Udržujte zařízení mimo dosah vody, ohně, vlhkosti nebo teplého prostředí.

· Zařízení nerozebírejte, neopravujte ani neměňte. Pokud je třeba výrobek opravit, kontaktujte nás.

• K nabíjení zařízení nepoužívejte poškozenou nabíječku nebo kabel USB.

• Nepoužívejte zařízení tam, kde nejsou připojena bezdrátová zařízení.

• Tento USB adaptér lze použít pouze s počítači, které běží na omezeném zdroji napájení (LPS).

Při používání zařízení si přečtěte a dodržujte výše uvedené bezpečnostní informace. Nemůžeme zaručit, že není

V důsledku nesprávného použití zařízení může dojít k nedostatkům nebo poškození. Používejte tento výrobek opatrně a používejte jej na vlastní riziko.

#### švédský

Uchovávejte mimo dosah vody, půdy, ohně nebo teplého prostředí.

- ٠
- K nabíjení jednotek nepoužívejte standardní nabíječku nebo USB kabel.
- Nepoužívejte ve skupinách, kde nejsou k dispozici obvyklé pokyny.
- USB adaptéry mohou řídit pouze zařízení, která používají omezený zdroj napájení (LPS).

Při používání aplikace si přečtěte a dodržujte další bezpečnostní informace. Nemůžeme zaručit, že to nedokáže žádný olympionik nebo darebák

#### norský

· Uchovávejte předměty na bezpečné straně mimo dosah ohně, kouře a horkých povrchů.

- •
- K nabíjení nepoužívejte samostatnou nabíječku nebo kabel USB.
- Nepoužívejte jednotky v oblastech, kde nejsou k dispozici běžné jednotky.
- Tento adaptér USB může využívat jednotky z datových procesorů, které jsou v úložišti s omezeným zdrojem napájení (LPS).

Před použitím si přečtěte a dodržujte pokyny pro další bezpečnostní informace. Nemůžeme zaručit, že se turisté nebo darebáci v důsledku použití vybavení nezastaví. Tento produkt používejte opatrně a na vlastní nebezpečí.

#### dánština

- Udržujte zařízení mimo dosah vody, ohně, kouře nebo teplého prostředí.
- Nepokoušejte se demontovat, opravovat nebo vyměňovat díly. Pokud potřebujete pomoc, kontaktujte nás.
- K nabíjení zařízení nepoužívejte poškozený napájecí adaptér nebo kabel USB.
- Nepřemosťujte tam, kde není povoleno zdlouhavé spojování.

 Adaptéry USB ize připojit k počítačům, které podporují omezený zdroj napájení (LPS). Při vstupu do trouby dodržujte bezpečnostní pokyny. Nemůžeme zaručit, že nikdo nebude moci chodit nebo chodit po zemi kvůli těžkému mostu. Tento produkt používejte opatrně a na vlastní nebezpečí.

### Tříletá omezená záruka na produkt TP-Link

### English

Pouze pro značkové produkty TP-Link.

TATO ZÁRUKA VÁM POSKYTUJE KONKRÉTNÍ ZÁKONNÁ PRÁVA A MŮŽETE MÍT JINÁ PRÁVA, KTERÁ SE LIŠÍ V JEDNOTLIVÝCH STÁTECH (NEBO PODLE ZEMĚ ČI PROVINCIE).

V ROZSAHU POVOLENÉM MÍSTNÍMI ZÁKONY JSOU TATO ZÁRUKA A UVEDENÉ NÁPRAVNÉ PROSTŘEDKY VÝHRADNÍ A NAHRAZUJÍ VŠECHNY OSTATNÍ ZÁRUKY, NÁPRAVNÉ PROSTŘEDKY A PODMÍNKY.

TP-Link poskytuje záruku na hardwarový produkt TP-Link obsažený v originálním balení na vady materiálu a zpracování při běžném používání v souladu s pokyny TP-Link po dobu TŘÍ LET od data původního maloobchodního nákupu kupujícím koncovým uživatelem.

#### Němec

Pouze pro originální produkty TP-Link.

### TATO ZÁRUKA VÁM POSKYTUJE KONKRÉTNÍ ZÁKONNÁ PRÁVA, KTERÁ SE MOHOU V ZEMĚ PRODEJE LIŠIT.

POMOC A PODMÍNKY.

#### španělština

Pouze pro produkty, které obsahují značku TP-Link.

TATO ZÁRUKA OBSAHUJE VÝSLOVNÁ ZÁKONNÁ PRÁVA A JE MOŽNÉ, ŽE OSTATNÍ PRÁVA SE MOHOU LIŠIT V ZÁVISLOSTI NA STÁTU (NEBO ZEMI ČI PROVINCI).

JAK MÍSTNÍ JURISDIKCE DOVOLUJE, TOTO SE JEDNÁ O ZÁRUKU A ZÁZNAMY V NÍ UVEDENÉ JSOU VÝHRADNÍ A NA JAKÉKOLI JINÉ ZÁRUCE, ZÁZNAMU A STAVU.

TP-Link garantuje hardwarový produkt, který značka TP-Link obsahuje v originální krabici, na vady materiálu a zpracování za normálních podmínek použití v souladu se směrnicemi TP-Link po dobu TŘÍ LET od r.

#### Ellenika

#### francouzština

Týká se pouze výrobků značky TP-Link.

STÁTU, ZE ZEMĚ NEBO PROVINCIE DO JINÉ.

V RÁMCI MÍSTNÍCH ZÁKONNÝCH LIMITŮ JSOU TATO ZÁRUKA A VRÁCENÍ VÝHRADNÍ A NAHRAZUJÍ VŠECHNY OSTATNÍ ZÁRUKY, VRÁCENÍ A PODMÍNKY.

Společnost TP-Link poskytuje záruku na produkty značky TP-Link v originálním balení na vadné výrobky a vady za předpokladu, že jsou používány normálně a podle pokynů společnosti TP-Link, po dobu TŘI let od data nákupu.

#### italština

Exkluzivně pro produkty značky TP-Link.

TP-Link garantuje pouze značkové hardwarové produkty TP-Link prodávané v originálním balení bez kompromisů.

#### portugalština

Platí pro produkty značky TP-Link.

TATO ZÁRUKA JE PRÁVNĚ VYJÁDŘENÁ A MŮŽE SE JEDNÁT O JINÉ SMĚRY, KTERÉ SE V JEDNOTLIVÝCH STÁTECH (NEBO ZEMÍCH ČI PROVINCÍCH) LIŠÍ.

S VÝHRADOU OMEZENÍ POVOLENÝCH ZÁKONEM NEJSOU TATO ZÁRUKA A STANOVENÉ NÁROKY JEJICH VÝHRADNÍ A NAHRAZUJÍ VŠECHNY OSTATNÍ ZÁRUKY, REKRESY A PODMÍNKY.

Společnost TP-Link zaručuje, že hardwarové produkty TP-Link budou uchovávány v originálních obalech proti vadám našich materiálů a konstrukce, pokud jsou používány za normálních podmínek a v souladu s pokyny společnosti TP-Link po dobu TŘÍ LET.

#### Finsko

Chybí značka TP-Link. UPOZORŇUJEME, ŽE TYTO NEJSOU VHODNÉ K POUŽITÍ NIKDO JINÝM A ŽE SE VÁM TAK MŮŽE LÍBIT, ALE NEBUDOU VĚDĚT, K ČEMU JSOU VHODNÉ (VČETNÉ VHODNÝCH K POUŽITÍ NĚKDO JINÝM). NEJSOU SCHOPNI JE POUŽÍVAT A NEJSOU SCHOPNI JE POUŽÍVAT A NEJSOU SCHOPNI JE POUŽÍVAT.

TP-Link říká, že jedna značka TP-Link je nejen výrobcem vysoce kvalitních produktů, ale také výrobcem spotřební elektroniky.

#### holandský

Pouze pro produkty značky TP-Link.

(ZA PROVINCI) SE MŮŽE LIŠIT.

### TYTO NAHRAZUJÍ VŠECHNY OSTATNÍ ZÁRUKY, PODMÍNKY A PODMÍNKY.

Společnost TP-Link zaručuje, že hardwarový produkt značky TP-Link v původním obalu je vyroben z materiálů a zpracování při běžném používání v souladu s pokyny společnosti TP-Link po dobu TŘÍ LET po původním datu dodání prostřednictvím maloobchodní prodejny spotřebiteli.

### švédský

Vhodné pro produkty z trhu TP-Link.

TATO ZÁRUKA SE VZŤAHUJE NA VAŠI KONKRÉTNÍ FORMU PŘEDPISŮ A MŮŽETE MÍT JINÉ PŘEDPISY, KTERÉ SE V JEDNOTLIVÝCH ZEMÍCH (NEBO STÁTU ČI PROVINCI) LIŠÍ.

BALÍČEK, KTERÝ MÍSTNĚ POSKYTUJE, JE ZÁRUKA A EXKLUZIVNÍ A JE ZARUČENA PRO VŠECHNY OSTATNÍ, ZÁRUKU, EXKLUZIVNÍ I NAVÍC.

Společnost TP-Link zaručuje, že předmětný produkt bude vrácen v původním obalu bez závad na materiálu nebo zpracování při běžném používání TP-Link zaručuje, že předmětný produkt bude vrácen ve lhůtě TŘÍ LET od původního data nákupu za účelem výměny.

### norský

Platí pro produkty značky TP-Link.

TYTO ZÁRUKY POSKYTUJÍ URČITÁ, INDIVIDUÁLNÍ USTANOVENÍ A ZEJMÉNA MŮŽETE MÍT JINÁ USTANOVENÍ, KTERÁ SE LIŠÍ OD JURISDIKCE (JINÁ ZEMĚ).

V ROZSAHU POVOLENÉM ZÁKONEM JSOU TYTO ZÁRUKY A PODMÍNKY VÝHRADNÍ A NAHRAZUJÍ VŠECHNY OSTATNÍ ZÁRUKY, PODMÍNKY A PODMÍNKY.

Společnost TP-Link zaručuje, že produkty značky TP-Link, které se objevují v originálním balení, jsou bez vad materiálu a zpracování, pokud jsou používány za normálních podmínek. Společnost TP-Link zaručuje, že po dobu TŘÍ LET od data zakoupení produktu by měl kupující kontaktovat svého nejbližšího prodejce.

#### dánština

Počítejte se značkami TP-Link.

TOTO ZARUČUJE VÁM KONKRÉTNÍ PRÁVNÍ ROZHODNUTÍ A MŮŽETE MÍT JINÁ ROZHODNUTÍ, KTERÁ SE LIŠÍ STÁT OD STÁTU (NEBO ZEMI ČI PROVINCI).

VE SKUTEČNOSTI, ZÁRUKY A PODMÍNKY LOVE JSOU VÝHRADNÍ A ZAHRNUTÉ VE STAVU PRO VŠECHNY OSTATNÍ ZÁRUKY, PODMÍNKY A PODMÍNKY.

Společnost TP-Link zaručuje, že všechny hardwarové produkty TP-Link obsažené v originálním balení nevykazují vady materiálu a zpracování po záruční době a v souladu se zárukou TP-Link budou vráceny do tří let od data nákupu původnímu kupujícimu/kupujícímu.